## Lehrveranstaltungsevaluation Einstellung des Zeitraums

## 1. Schritt:

Wählen Sie in Stud.IP die zu evaluierende Veranstaltung aus, und klicken Sie auf den Reiter "Lehrevaluation"

| Stud.IP Uni Oldenburg                                                                                                    |           |                   |             |                                                                             |        |              |                   |                   |  |  |  |
|----------------------------------------------------------------------------------------------------|-----------|-------------------|-------------|-----------------------------------------------------------------------------|--------|--------------|-------------------|-------------------|--|--|--|
| Carl von Ossietzky<br>Universität<br>Oldenburg                                                                                             | Start 33  | <b>)</b><br>Lehre | Nachrichter | Community                                                                   | Profil | 42<br>Planer | <b>Q</b><br>Suche | <b>X</b><br>Tools |  |  |  |
| Seminar: Testevaluation SoSe2021   Übersicht Verwaltung   Forum Teilnehmende   Dateien Ablaufplan   Wiki Blubber   Lehrevaluation Meetings |           |                   |             |                                                                             |        |              |                   |                   |  |  |  |
| Grunddaten                                                                                                    |           |                   |             |                                                                             |        |              |                   |                   |  |  |  |
| (So                                                                                                    | Se2021) - | Kurzinfo          | Zei         | Zeit / Veranstaltungsort<br>Die Zeiten der Veranstaltung stehen nicht fest. |        |              |                   |                   |  |  |  |

## 2. Schritt:

Auf der Seite "Lehrevaluation" haben Sie die Möglichkeit, einen eigenen Zeitraum der Befragung einzustellen, wenn der voreingestellte nicht passend sein sollte.

| nde | Dateien                           | Ablaufplan | Wiki                         | Blubber | Lehrevaluation              | Meetings                       | Mehr                                     |     | ? |  |
|-----|-----------------------------------|------------|------------------------------|---------|-----------------------------|--------------------------------|------------------------------------------|-----|---|--|
|     | Standard-Einstellungen bearbeiten |            |                              |         |                             |                                |                                          |     |   |  |
|     | Einstellung                       | ;en        |                              |         | Shorts                      |                                |                                          |     |   |  |
|     | Zeitraum                          |            | 21.06.2021 2 // 5<br>Ende: 5 |         | Innerhalb di<br>Studierende | eses Zeitraum<br>n zugänglich. | es ist die onlinebasierte Evaluation für | die |   |  |

Die Werte werden übernommen nach dem <u>Klick auf "Übernehmen"</u> am Ende der Seite.

<u>Hinweis</u>: Wenn die Evaluation bereits beendet ist, genügt eine bloße Verlängerung des Zeitraums nicht. Für die Reaktivierung der Evaluation wenden Sie sich bitte an das Team der Internen Evaluation (evaluation@uol.de).